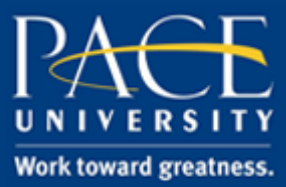

### TUTORIAL

#### TAKE ATTENDANCE WITH QWICKLY

This tutorial will guide you on the steps to take attendance with Qwickly.

- 1. Log onto **Blackboard** <u>https://blackboard.pace.edu/</u> using your Pace credentials.
- 2. Navigate to the course where you would like to take attendance
- 3. Hover your cursor over the Add Menu Item "+" located in the top left corner of the Blackboard page and select "Tool Link"

| PACE UNIV        | ERSITY                                  |                                                        |                                                   |                                       |
|------------------|-----------------------------------------|--------------------------------------------------------|---------------------------------------------------|---------------------------------------|
| 8                |                                         | My Resource F                                          | Page Courses                                      | Community                             |
| Announcements    |                                         |                                                        |                                                   |                                       |
| + C 1            |                                         |                                                        |                                                   |                                       |
| Content Area     | Announce                                | ments                                                  |                                                   |                                       |
| Module Page      | New Announceme                          | nts appear directly belou                              | the repositionable b                              | ar. Reorder by a                      |
|                  | announcements at<br>here is the order p | bove the repositionable b<br>resented to students. Stu | 1r to pin them to the t<br>dents do not see the b | op of the list and<br>ar and cannot r |
| Tool Link        | nere a ne er aer p                      |                                                        |                                                   |                                       |
| Web Link         | Create Announce                         | ment                                                   | anna an an an an an an an an an an an an          |                                       |
| Course Link      |                                         |                                                        |                                                   |                                       |
| Subheader        | New announceme                          | nts appear below this line                             |                                                   |                                       |
| Divider          |                                         |                                                        |                                                   |                                       |
| Syllabus         | Test Posted                             |                                                        |                                                   |                                       |
|                  | Posted on: Wednesd                      | ay, December 7, 2016 4:50:3                            | 3 PM EST                                          |                                       |
| Lectures         | The following test ha                   | as been made available in A                            | ssessments: FINAL EX                              | (AM.                                  |
| Documents        |                                         |                                                        |                                                   |                                       |
| Assignments      |                                         |                                                        |                                                   |                                       |
| Discussion Board |                                         |                                                        |                                                   |                                       |
| Assessments      |                                         |                                                        |                                                   |                                       |
|                  |                                         |                                                        |                                                   |                                       |
|                  |                                         |                                                        |                                                   |                                       |

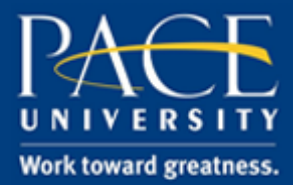

#### TUTORIAL

4. Name the module, select "Qwickly Attendance" as the Type and check the box to make this tool "Available to Users". Then click **Submit.** 

| * Name:  | Attendance         |  |
|----------|--------------------|--|
| Туре:    | Qwickly Attendance |  |
| Vailable | to Users           |  |

5. The "Attendance" content menu will now show up at the bottom of the list. Hover your cursor over the left hand side of the menu item and drag it if you would like it to appear higher.

|   | My Grades       |  |
|---|-----------------|--|
| X | Email           |  |
|   | Tools           |  |
|   | Blackboard Help |  |
|   | Kaltura Media   |  |
|   | Attendance      |  |
|   |                 |  |

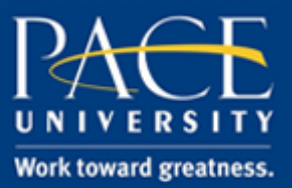

#### TUTORIAL

6. When you click on your newly created "Attendance" menu item, click on "Begin Set-Up" to configure the settings.

| PACE UNIVERSI                                                 | ТҮ                                                                |                 |                                                 |                                   |              |                                         | 🛄 Rya   | an Schwallie 🛛 🔻         | · ( |
|---------------------------------------------------------------|-------------------------------------------------------------------|-----------------|-------------------------------------------------|-----------------------------------|--------------|-----------------------------------------|---------|--------------------------|-----|
|                                                               | My Resource Page                                                  | Courses         | Community                                       | ePortfolio                        | Bookstore    | Library                                 | Help    | System Admin             |     |
| + C 11<br>RSchwallieTest<br>(RSchwallieTest)                  | QV                                                                | NICKI           |                                                 |                                   | ANCE         |                                         |         |                          |     |
| Buffalo Sabres Feed                                           |                                                                   |                 |                                                 |                                   |              |                                         |         |                          |     |
| Announcements<br>Faculty Information<br>Syllabus              |                                                                   | E               | Begin Se                                        | et-Up                             |              |                                         |         |                          |     |
| Lectures<br>Documents<br>Assignments<br>Discussion Board      | C                                                                 |                 |                                                 | -                                 |              | $\triangleright$                        |         |                          |     |
| Assessments<br>My Grades<br>Email<br>Tools<br>Blackboard Help | AUTOMATIC GRADING<br>Keep grades up to date all semester<br>long. | CREA1<br>Your e | FE CUSTOM<br>experience tailo<br>present and ab | STATUSES<br>pred beyond<br>psent. | SI<br>Automa | END ABSE<br>atically notify<br>are mark | ENCE EN | <b>IAIL</b><br>when they |     |
| Kaltura Media<br>Attendance                                   |                                                                   |                 |                                                 |                                   |              |                                         |         |                          |     |

7. Configure the settings, as you would like. The "Default Style" segment will allow you to change how the attendance is taken. The "List" option is the easiest but if you would like students to check in on their own with a required PIN, select "Check In".

"View Preferences" will let you choose how you would like to see the attendance record. By default, this is set to "Oldest First".

"Grade Center Integration" will allow you to create a Grade Center column for attendance and associate a total amount of points for attendance. If you do not want this feature, set the option to "No Grade Center Column".

The "Check In" segment will only come into effect if you previously selected "Check In" as the default style.

You are able to customize what you take attendance on – Present, Absent, Excused and if you select "Add Status", you are able to add categories such as "Late" or "Tardy".

When you have finished customizing, click "Save Settings" in the bottom right corner. These settings are always available by clicking the "Settings" button at the top of the screen.

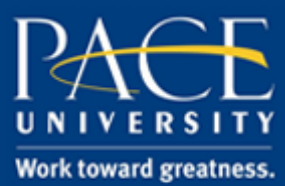

#### TUTORIAL

|                                       |                                                                                                    |                                                                                                    |                                                                         |                     |                                                                                  |                                                                                                    | N R                      | yan Schwalle |
|---------------------------------------|----------------------------------------------------------------------------------------------------|----------------------------------------------------------------------------------------------------|-------------------------------------------------------------------------|---------------------|----------------------------------------------------------------------------------|----------------------------------------------------------------------------------------------------|--------------------------|--------------|
|                                       | My Re                                                                                                    | source Page                                                                                                   | Courses                                                                 | Community           | ePortfolio                                                                       | Bookstore                                                                                                    | Library Help             | System Admi  |
| ø<br>+ ≝ C t⊥                         |                                                                                                    |                                                                                                    |                                                                         |                     |                                                                                  |                                                                                                    |                          |              |
| - PSchwallioTost                      | Settings                                                                                                    |                                                                                                    |                                                                         | Δ                   | TTENI                                                                            |                                                                                                    | SETTING                  | 75           |
| (RSchwallieTest)                      | Take Attendance                                                                                                    | d                                                                                                    |                                                                         |                     |                                                                                  |                                                                                                    |                          |              |
| Duffele Colore Food                   | Attendance Recor                                                                                                    | <u>u</u>                                                                                                    |                                                                         |                     |                                                                                  |                                                                                                    |                          |              |
|                                       | Dofoult Style                                                                                                    |                                                                                                    |                                                                         |                     |                                                                                  |                                                                                                    |                          |              |
| Announcements                         | Choose your default st                                                                                                    | vle of taking atte                                                                                            | ndance. You can c                                                       | hange this view     | at any time when                                                                 | aking attendance                                                                                                    | by switching tabs.       |              |
| Faculty Information                   | Iist                                                                                                    | One By O                                                                                                    | ne 🕜 🛛                                                                  | Accessibili         | ty Mode 🔞                                                                        | Check li                                                                                                    | 1                        |              |
| Syllabus                              |                                                                                                    | , -                                                                                                    |                                                                         |                     | .,                                                                               |                                                                                                    |                          |              |
| Lectures                              | View Prefere                                                                                                    | nces                                                                                                    |                                                                         |                     |                                                                                  |                                                                                                    |                          |              |
| Documents                             | These options affect th                                                                                                    | ne way you view /                                                                                             | Attendance inforn                                                       | nation in various   | ways.                                                                            |                                                                                                    |                          |              |
| Assignments                           | Show Absence                                                                                                    | es on Take At                                                                                                 | tendance Scre                                                           | en                  |                                                                                  |                                                                                                    |                          |              |
| Discussion Board                      | Show Unavaitation of the second second se                                                                                                    | s to Nearest V                                                                                                | Abled Student<br>Whole Number                                           | r n Record          |                                                                                  |                                                                                                    |                          |              |
| Assessments                           | Record Order                                                                                                    |                                                                                                    |                                                                         |                     |                                                                                  |                                                                                                    |                          |              |
| My Grades                             | <ul> <li>Newest First</li> </ul>                                                                                                    |                                                                                                    |                                                                         |                     |                                                                                  |                                                                                                    |                          |              |
| Email                                 |                                                                                                    |                                                                                                    |                                                                         |                     |                                                                                  |                                                                                                    |                          |              |
| Tools                                 | Grade Center                                                                                                    | Integratio                                                                                                    | on                                                                      |                     |                                                                                  |                                                                                                    |                          |              |
| Blackboard Help                       | Choose the method of<br>your grading method.                                                                                                    | grading you wou                                                                                               | ld like to use. You                                                     | may also chang      | e the grade center                                                               | column name and                                                                                                    | the points associated wi | th           |
|                                       | O No Grade Cer                                                                                                    | nter Column                                                                                                   | Tota                                                                    | l Points 🕜          | Per Se                                                                           | ssion                                                                                                    |                          |              |
| Kaltura Media                         | Column Name                                                                                                    | Attenda                                                                                                    | Ince                                                                    | Points:             | 100                                                                              |                                                                                                    |                          |              |
| Auendance                             | Characteria                                                                                                    | Attenda                                                                                                    | Geode Cart                                                              | ump for al          | it's second it's                                                                 | viete                                                                                                    |                          |              |
| COURSE MANAGEMENT                     | Lhoose whether or not                                                                                                    | l you would like a                                                                                            | urade Center col                                                        | umn for absence     | es, it s name and p                                                              | ants.                                                                                                    |                          |              |
| ▼ Control Panel                       | No Grade Cer                                                                                                    | iter Column f                                                                                                 | or Absences                                                             | O Poir              | its Per Absenc                                                                   | e ()                                                                                                    |                          |              |
| Files >                               |                                                                                                    |                                                                                                    |                                                                         |                     |                                                                                  |                                                                                                    |                          |              |
| Course Tools                          |                                                                                                    |                                                                                                    |                                                                         |                     |                                                                                  |                                                                                                    |                          |              |
| Evaluation >                          | Check In                                                                                                    |                                                                                                    |                                                                         |                     |                                                                                  |                                                                                                    |                          |              |
| Grade Center                          | If you opt to use stude                                                                                                    | nt check-in, you c                                                                                            | an decide to requ                                                       | ire a 4-digit pin y | your students mus                                                                | t enter when chec                                                                                                    | king in. Choose a number | of           |
| Customization                         | minutes to allow stude                                                                                                    | ents to check in. Y                                                                                           | ou can always the                                                       | e end the check-    | in period early.                                                                 |                                                                                                    |                          |              |
| Packages and Utilities                | Require PIN     No PIN                                                                                                    | Chi                                                                                                    |                                                                         | ninutes (0 is i     | no timer)                                                                        |                                                                                                    |                          |              |
| ▶ Help                                |                                                                                                    |                                                                                                    |                                                                         |                     | · ·                                                                              |                                                                                                    |                          |              |
|                                       | Absence Ema                                                                                                    | ail 👩                                                                                                    |                                                                         |                     |                                                                                  |                                                                                                    |                          |              |
| 💥 Quick Unenroll                      | Choose whether or not                                                                                                    | t to send an emai                                                                                             | l to students whe                                                       | n they have beer    | n marked as absen                                                                | t.                                                                                                    |                          |              |
| * * * * * * * * * * * * * *           | Yes Email on A                                                                                                    | bsence                                                                                                    |                                                                         |                     |                                                                                  |                                                                                                    |                          |              |
| * * * * * * * * * * * * * * *         | No Email on At                                                                                                    | osence                                                                                                    |                                                                         |                     |                                                                                  |                                                                                                    |                          |              |
|                                       |                                                                                                    |                                                                                                    |                                                                         |                     |                                                                                  |                                                                                                    |                          |              |
|                                       | Attendand                                                                                                    | ce Statu                                                                                                    |                                                                         |                     |                                                                                  |                                                                                                    |                          |              |
| *******                               |                                                                                                    |                                                                                                    | ises                                                                    |                     |                                                                                  |                                                                                                    |                          |              |
| • • • • • • • • • • • • • • • • • • • | System State                                                                                                    |                                                                                                    | ises                                                                    |                     |                                                                                  |                                                                                                    |                          |              |
|                                       | System Statu                                                                                                    | ISES<br>atuses are built ir                                                                                   | 1585<br>1 statuses you car                                              | use to take atte    | ndance. You can n                                                                | ot modify.system :                                                                                                    | statuses.                |              |
|                                       | System Statu<br>System Attendance Sta                                                                                                    | <b>ISES</b><br>atuses are built ir                                                                            | ises<br>1 statuses you car                                              | use to take atte    | endance. You can n                                                               | ot modify system :                                                                                                    | itatuses.                |              |
|                                       | System Statu                                                                                                    | ISES<br>atuses are built ir<br>Name                                                                           | i statuses you car<br>Points                                            | n use to take atte  | endance. You can n<br><b>Absence</b>                                             | ot modify system :<br>Color                                                                                                    | statuses.                |              |
|                                       | System Statu                                                                                                    | ISES<br>atuses are built ir<br>Name<br>Presert                                                                | n statuses you car<br>Points                                            | i use to take atte  | ndance. You can n<br>Absence                                                     | ot modify system :<br>Color                                                                                                    | statuses.                |              |
|                                       | System Statu<br>System Attendance Sta                                                                                                    | <b>ISES</b><br>atuses are built ir<br><b>Name</b><br>Present                                                  | n statuses you car<br>Points<br>100%                                    | o use to take atte  | ndance. You can n<br>Absence<br>0%                                               | ot modify system :<br>Color                                                                                                    | itatuses.                |              |
|                                       | System Statu<br>System Attendance Sta                                                                                                    | ISES<br>atuses are built ir<br>Name<br>Present<br>Absent                                                      | ISES I statuses you car Points 100% 0%                                  | use to take atte    | ndance: You can n<br>Absence<br>0%<br>100%                                       | ot modify system :<br>Color                                                                                                    | statuses.                |              |
|                                       | System Statu<br>System Attendance Sta                                                                                                    | ISES<br>atuses are built in<br>Name<br>Present<br>Absent                                                      | ISES                                                                    | s use to take atte  | ndance. You can n<br>Absence<br>0%<br>100%                                       | ot modify system (<br>Cotor                                                                                                    | statuses.                |              |
|                                       | System Statu<br>System Attendance Sta<br>on<br>on<br>on                                                                                                    | ISES<br>atuses are built in<br>Name<br>Present<br>Absent<br>Excused                                           | ISES                                                                    | s use to take atte  | ndance. You can n<br>Absence<br>0%<br>100%<br>0%                                 | ot modify system =                                                                                                    | statuses.                |              |
|                                       | System Statu<br>System Attendance Sta<br>On O                                                                                                    | ISES<br>atuses are built in<br>Name<br>Present<br>Absent<br>Excused                                           | ISES Instatuses you car Points 100% 0% 0%                               | s use to take atte  | ndance. You can n<br>Absence<br>0%<br>100%<br>0%                                 | ot modify system (<br>Color<br>X<br>X<br>O                                                                                                    | statuses.                |              |
|                                       | System Statu<br>System Attendance Sta<br>on<br>on<br>on<br>Custom Court                                                                                                    | ISES<br>atuses are built in<br>Name<br>Present<br>Absent<br>Excused                                           | 1525<br>1 statuses you car<br>Points<br>100%<br>0%<br>0%                | s use to take atte  | ndance. You can n<br>Absence<br>0%<br>100%<br>0%                                 | ot modify system (<br>Color<br>X<br>X<br>O                                                                                                    | statuses.                |              |
|                                       | System Statu<br>System Attendance Sta<br>Correlation<br>State<br>State<br>Fyou would like to use                                                                                                    | ISES<br>atuses are built in<br>Name<br>Present<br>Absent<br>Excused<br>SE Statuse                             | ISES Instatuses you car Points 100% 0% 0% 0% ES nce statuses, you       | muse to take atte   | endance. You can n<br>Absence<br>0%<br>100%<br>0%                                | ot modify system (<br>Cotor<br>X<br>X<br>X<br>X<br>X<br>X<br>X<br>X<br>X<br>X<br>X<br>X<br>X<br>X<br>X<br>X<br>X<br>X<br>X                                                                                                    | statuses.                |              |
|                                       | System Statu<br>System Attendance Sta<br>ONE<br>ONE<br>State<br>State | ISES<br>atuses are built in<br>Name<br>Present<br>Absent<br>Excused<br>SE Statuse                             | ISES In statuses you can Points 100% 0% 0% ess nce statuses, you        | muse to take atte   | endance. You can n<br>Absence<br>0%<br>100%<br>0%                                | ot modify system of Color                                                                                                    | statuses.                |              |
|                                       | System Statu<br>System Attendance Sta<br>OR<br>OR<br>OR<br>OR<br>OR<br>OR<br>If you would like to use<br>Order                                                                                                    | ISES Atuses are built in Name Present Absent Excused SE Statuse e custom attenda Name                         | ISES In statuses you car Points 100% 0% 0% Ces nce statuses, you Points | muse to take atte   | endance. You can n<br>Absence<br>0%<br>100%<br>0%<br>ere or modify exis          | ot modify system (<br>Color<br>Color                                              | statuses.                |              |
|                                       | System Statu<br>System Attendance Sta<br>OR<br>OR<br>OR<br>OR<br>OR<br>OR<br>If you would like to use<br>Order                                                                                                    | ISES<br>atuses are built in<br>Name<br>Present<br>Absent<br>Excused<br>SE Statuso<br>e custom attenda<br>Name | Points                                                                  | muse to take atte   | endance. You can n<br>Absence<br>0%<br>100%<br>0%<br>ere or modify exis<br>Color | ot modify system of Color<br>Color<br>Colo    | statuses.                |              |
|                                       | System Statu<br>System Attendance Sta<br>OTEN<br>System Attendance Sta<br>OTEN<br>System Attendance Status                                                                                                    | ISES atuses are built in Name Present Absent Excused SE Statusd Name                                          | ISES Instatuses you car Points 100% 0% 0% Cestatuses, you Points        | muse to take atte   | endance. You can n<br>Absence<br>0%<br>100%<br>0%<br>ere or modify exis<br>Color | ot modify system (<br>Color<br>Color | statuses.                |              |
|                                       | System Statu<br>System Attendance Sta<br>OTEN<br>GROOM<br>Status                                                                                                    | ISES atuses are built in Name Present Absent Excused SE Statusd Name                                          | ISES Instatuses you car Points 100% 0% 0% ES nce statuses, you Points   | muse to take atte   | endance. You can n<br>Absence<br>0%<br>100%<br>0%<br>ere or modify exis<br>Color | ot modify system (<br>Color<br>Color | statuses.                | 2            |

<u>help.pace.edu</u> Last Updated: September 1, 2017 Acadtech@pace.edu www.pace.edu/digitaltoolkit 914 773 3664 (PLV) 212 346 1661 (NYC)

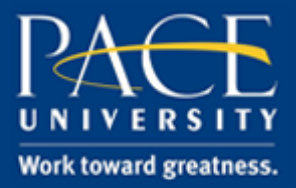

### TUTORIAL

8. The next time you click on the "Attendance" menu item you will be directed straight to the "Take Attendance" screen where you can mark your students. Once you have finished, click on "Submit Attendance" and you are done.

| PACE UNIVERSITY                      |                                                 |                |               |              |           |         | 🛄 Ry | an Schwallie 🚺 🔻 🅻 |
|--------------------------------------|-------------------------------------------------|----------------|---------------|--------------|-----------|---------|------|--------------------|
| 4                                    | My Resource Page                                | Courses        | Community     | ePortfolio   | Bookstore | Library | Help | System Admin       |
| σ<br>+ ≝ C 1⊥                        | Settings                                        |                |               | <b>TA</b> 1/ |           |         |      | _                  |
| ▼ RSchwallieTest<br>(RSchwallieTest) | Take Attendance<br>Attendance Record            |                |               | IAK          | EAII      | END     | ANC  | E                  |
| Buffalo Sabres Feed                  |                                                 |                |               |              | CHECK-IN  |         |      |                    |
| Announcements                        |                                                 |                |               |              |           |         |      |                    |
| Faculty Information                  | Attendance Time                                 |                |               |              |           |         |      |                    |
| Syllabus                             | <ul> <li>Current Time</li> <li>Custo</li> </ul> | om (Past or Fi | uture)        |              |           |         |      |                    |
| Lectures<br>Documents                | Session Title optional                          |                |               |              |           |         |      |                    |
| Assignments                          | Name                                            | Status         |               |              |           |         |      |                    |
| Discussion Board                     | Comments                                        |                |               |              |           |         |      |                    |
| Assessments                          |                                                 |                |               |              |           |         |      |                    |
| My Grades                            | All Students                                    | Presen         | t Absent      | Exc          | used      |         |      |                    |
| Email                                |                                                 |                |               |              |           |         |      |                    |
| Tools                                | Askildsen, Heather                              | Presen         | t Absent      | Exc          | used      |         |      |                    |
| Blackboard Help                      | (haskildsen)                                    |                |               |              |           |         |      | -                  |
| Kaltura Media<br>Attendance          | Blackwell, John<br>(jblackwell)                 | Presen         | t Absent      | Exc          | used      |         |      | •                  |
| COURSE MANAGEMENT                    | Schwallie PreviewUser, Rvan                     | Dresen         | t Absent      | Eve          | beau      |         |      |                    |
| ▼ Control Panel                      | (rschwallie_previewuser)                        | Tresen         | Absent        | LAC          | used      |         |      | -                  |
| ▶ Files >                            |                                                 |                |               |              |           |         |      |                    |
| Course Tools                         | Wildner, Rachel<br>(rw92887n)                   | Presen         | t Absent      | Exc          | used      |         |      |                    |
| Evaluation                           | (                                               |                |               |              |           |         |      |                    |
| ▶ Grade Center →                     |                                                 |                |               |              |           |         |      |                    |
| <ul> <li>Users and Groups</li> </ul> |                                                 | S              | Submit Attend | ance         |           |         |      |                    |
| Customization                        |                                                 |                |               |              |           |         |      |                    |
| Packages and Utilities               |                                                 |                |               |              |           |         |      |                    |
| • neip                               |                                                 |                |               |              |           |         |      |                    |
|                                      |                                                 |                |               |              |           |         |      |                    |
|                                      |                                                 |                |               |              |           |         |      |                    |

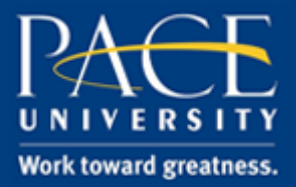

### TUTORIAL

9. You are also able to view the "Attendance Record" for the course of the semester. At the top of the Attendance menu item click on "Attendance Record" to review the attendance you have taken previously.

| PACE UNIVERSITY                                  | <u>r</u>                                            |         |           |            |           |            | 🛄 R  | yan Schwallie 🚹 🔻    |
|--------------------------------------------------|-----------------------------------------------------|---------|-----------|------------|-----------|------------|------|----------------------|
|                                                  | My Resource Page                                    | Courses | Community | ePortfolio | Bookstore | Library    | Help | System Admin         |
| RSchwallieTest (RSchwallieTest)                  | Settings<br>Take Attendance<br>Attendance Record    |         | ΓA        | TEND       | OANCE     | EREC       | OR   | 2D                   |
| Buffalo Sabres Feed                              |                                                     |         |           |            |           | 1/         | 1 <  |                      |
| Announcements<br>Faculty Information<br>Syllabus | Q Filter Username                                   | Clea    | A         | ug 31      | Point     | is (100.0) |      | Absences<br>out of 1 |
| Lectures                                         | Askildsen, Heather<br>haskildsen                    |         |           |            |           | 0.0        |      | 1.0                  |
| Documents Assignments                            | Blackwell, John<br>jblackwell                       |         |           |            |           | 0.0        |      | 1.0                  |
| Discussion Board Assessments                     | Schwallie_PreviewUser, Ry<br>rschwallie_previewuser | /an     |           | 1          |           | 100.0      |      | 0.0                  |
| My Grades                                        | Wildner, Rachel<br>rw92887n                         |         |           | 1          |           | 100.0      |      | 0.0                  |
| Tools<br>Blackboard Help<br>Kaltura Media        |                                                     |         |           |            |           |            |      |                      |
| Attendance                                       |                                                     |         |           |            |           |            |      |                      |

Please contact the Office of Academic Technology with any questions or concerns regarding this tool.